### Koreksi Esai

Nilai pada soal berbentuk esai tidak secara otomatis dikeluarkan oleh Lensa. Dosen / Admin / Pengampu matakuliah perlu melakukan koreksi secara mandiri.

Pertama, buka ujian yang akan dinilai esai-nya. Pada Quiz administration: (1) buka simbol caping (v) pada Results, kemudian (2) tekan menu Manual grading

| Courses > Fakultas            | > Prodi > Tahun Ajaran 2023/2024 > SEMESTER 1 > > > UJIA | AN SEMESTER > Soal                                      |
|-------------------------------|----------------------------------------------------------|---------------------------------------------------------|
| <b>c</b> Administration       | Soal                                                     |                                                         |
| ✓ Quiz administration         |                                                          |                                                         |
| Edit settings                 |                                                          |                                                         |
| Group overrides               |                                                          | Attempts allowed: 1                                     |
| User overrides                |                                                          | This quiz closed on Wednesday, 24 January 2024, 3:30 PM |
| Sedit quiz                    |                                                          | Time limit: 1 hour 40 mins                              |
| • Preview                     |                                                          | Attempts: 104                                           |
| 1 Results                     |                                                          | Back to the course                                      |
| • Grades                      |                                                          |                                                         |
| <ul> <li>Responses</li> </ul> |                                                          |                                                         |
| Statistics                    | PREVIOUS ACTIVITY     Semester 1 kelas B                 |                                                         |
| Manual grading 2              |                                                          |                                                         |
| Locally assigned roles        |                                                          |                                                         |
| Permissions                   |                                                          | Jump to                                                 |
| Check permissions             |                                                          |                                                         |
| Filters                       |                                                          |                                                         |
| Competency breakdown          |                                                          |                                                         |
| Logs                          |                                                          |                                                         |
| Backup                        |                                                          |                                                         |
| Restore                       |                                                          |                                                         |
| > Question bank               |                                                          |                                                         |

Kedua, pilih model penilaian, apakah semua mahasiswa, semua mahasiswa yang sudah dinilai atau semua mahasiswa yang belum dinilai.

# 

## Soal

# Questions that need grading

Also show questions that have been graded automatically

| Q # | Т | Question name | To grade                           | Already graded                          | Total         |
|-----|---|---------------|------------------------------------|-----------------------------------------|---------------|
| 41  |   | Soal 1        | 1 grade                            | 101 update grades                       | 102 grade all |
| 42  |   | Soal 2        | 1 grade                            | 101 update grades                       | 102 grade all |
| 43  |   | Soal 3        | 1 grade                            | 101 update grades                       | 102 grade all |
| 44  |   | Soal 4        | 1 grade                            | 101 update grades                       | 102 grade all |
| 45  |   | Soal 5        | 1 grade                            | 101 update grades                       | 102 grade all |
|     |   | semu<br>yang  | a mahasiswa se<br>belum dinilai ya | emua mahasiswa sem<br>ang sudah dinilai | ua mahasiswa  |

Ketiga, sebelum memberikan penilaian, tampilan dapat diubah dengan cara mengganti Attempts to grade, Questions per page, atau Order attempts; kemudian di klik Change options

| Soal<br>Grading question 41: Soal 1                                                                                                    |                                                                                                    |                                                                                              |  |  |  |
|----------------------------------------------------------------------------------------------------|----------------------------------------------------------------------------------------------------|----------------------------------------------------------------------------------------------|--|--|--|
| Back to the list of questions                                                                                                    | Those that need grading (1)<br>Those that have previously been graded manually (101)                                                                                                    | tampilkan semua mahasiswa yang belum dinilai<br>tampilkan semua mahasiswa yang sudah dinilai |  |  |  |
| <ul> <li>Options</li> </ul>                                                                                                    | All (102)                                                                                                    | tampilkan semua mahasiswa                                                                    |  |  |  |
| Attempts to grade                                                                                                    | All (102) 🗘                                                                                                    |                                                                                              |  |  |  |
| Questions per page                                                                                                    | <sup>5</sup> jumlah mahasiswa yang dinilai                                                                                                    | per halaman                                                                                  |  |  |  |
| Order attempts                                                                                                    | Randomly 💠                                                                                                    |                                                                                              |  |  |  |
| Change options                                                                                                    | Randomly By date By student first name By student first name By st | inggal<br>ama donan (nim)                                                                    |  |  |  |
| Grading attempts 1 to 5 of 102                                                                                                    | By student last name urut berdasarkan n                                                                                                    | ama belakang                                                                                 |  |  |  |
| Attempt number 1 for                                                                                                    | By student ID number                                                                                                    |                                                                                              |  |  |  |
| Question <b>41</b><br>Complete<br>Mark 0.50 out                                                                                                    | sifat empati dan bagaimana contoh penerapannya terhadap ten                                                                                                    | nan sebaya, orang tua dan pasien?                                                            |  |  |  |
| %         Flag         Menumbuhkan sifat empati dapa           question         sifat empati dan contoh penerap                                            | Menumbuhkan sifat empati dapat melibatkan kesadaran diri, latihan, dan komitmen untuk memahami dan meresapi perasaan serta pengalaman orang lain. Berikut adalah cara untuk menumbuhk sifat empati dan contoh penerapannya terhadap teman sebaya, orang tua, dan pasien:                                                                                                    |                                                                                              |  |  |  |
| 1.Praktik mendengarkan aktif (c                                                                                                    | 1. Praktik mendengarkan aktif (contoh:Saat berbicara dengan teman, tunjukkan ketertarikan dengan mendengarkan sepenuh hati tanpa mengganggu dan memberikan respon yang memadai)                                                                                                    |                                                                                              |  |  |  |
| 3.Berputar di sebuah situasi (co                                                                                                    | 2. berempati dengan pengalaman orang iam (conton.cobalan memanami perasaan teman sebaya yang sedang mengalami kesulitan dengan mendekati mereka dengan kepedulian dan simpati)<br>3. Berputar di sebuah situasi (contoh:Letakkan diri Anda dalam posisi orang tua atau pasien untuk merasakan tantangan dan perasaan mereka.)                                                                                                    |                                                                                              |  |  |  |
| 4.Pentingnya perspektif lain (co                                                                                                    | ntoh:Diskusikan perasaan atau perspektif orang tua atau teman                                                                                                    | sebaya untuk mendapatkan sudut pandang yang lebih luas.)                                     |  |  |  |
| 5.Latihan rasa Sympathy (contoh: Jika teman mengalami kesulitan, tunjukkan empati dengan menyatakan dukungan dan kepedulian Anda terhadap situasi mereka.) |                                                                                                    | nyatakan dukungan dan kepedulian Anda terhadap situasi mereka.)                              |  |  |  |

Ξ

#### Keempat, (1) beri penilaian untuk setiap mahasiswa dengan nilai maksimal sesuai pada out of, misalnya jika out of 1.00 berarti nilai maksimal adalah 1, jika out of 3.00 berarti nilai maksimal adalah 3. (2) simpan dengan klik tombol Save and go to next page

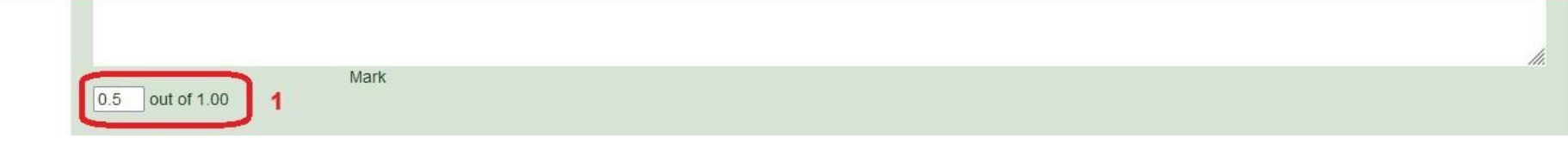

#### Attempt number 1 for

| Question <b>41</b><br>Complete<br>Mark 0.50 out<br>of 1.00 | Bagaimana cara menumbuhkan sifat empati dan bagaimana contoh penerapannya terhadap teman sebaya, orang tua dan pasien?                                                                                                    |  |  |
|------------------------------------------------------------|----------------------------------------------------------------------------------------------------|--|--|
| flag<br>question                                           | 1. Tingkatkan Rasa Ingin Tahu.     2. Membantu Orang Lain Memahami Perasaannya.     3 Tempatkan Diri pada Posisi Seseorang Teman: menghibur teman yang sedih. Orang tua : patuh nasehat orang tua Pasien: menenangkan dan memberika suport |  |  |
|                                                            |                                                                                                    |  |  |
|                                                            |                                                                                                    |  |  |

|                   | 2 IN 2 H-P                 |
|-------------------|----------------------------|
|                   |                            |
|                   |                            |
|                   |                            |
| Mark              | h.                         |
| 0.5 out of 1.00 1 |                            |
|                   | Save and go to next page 2 |